# Configure o AnyConnect PerApp VPN para iOS com o Meraki System Manager

# Contents

Introduction Prerequisites Requirements Componentes Utilizados Informações de Apoio Configurar Etapa 1. Registre o dispositivo iOS no Meraki Systems Manager Etapa 2. Configurar Aplicativos Gerenciados Etapa 3. Configurar perfil VPN PerApp Etapa 4. Configuração do Seletor de Aplicativos Etapa 5. Exemplo de ASA por configuração de VPN de aplicativo Verificar 6. Verificar a instalação do perfil no aplicativo AnyConnect Troubleshoot

# Introduction

Este documento descreve como configurar a VPN PerApp em dispositivos Apple iOS gerenciados pelo Meraki Mobile Device Manager (MDM), System Manager (SM).

# Prerequisites

## Requirements

- Licença do AnyConnect v4.0 Plus ou Apex.
- ASA 9.3.1 ou posterior para oferecer suporte à VPN por aplicativo.
- Ferramenta Cisco Enterprise Application Seletor disponível em Cisco.com

## **Componentes Utilizados**

As informações neste documento são baseadas nestas versões de software:

- ASA 5506W-X versão 9.15(1)10
- iPad iOS versão 15.1

The information in this document was created from the devices in a specific lab environment. All of the devices used in this document started with a cleared (default) configuration. Se a rede estiver ativa, certifique-se de que você entenda o impacto potencial de qualquer comando.

# Informações de Apoio

Este documento não inclui os processos listados:

- Configuração SCEP CA no gerenciador de sistemas para geração de certificado de cliente
- Geração de certificado de cliente PKCS12 para clientes iOS

# Configurar

## Etapa 1. Registre o dispositivo iOS no Meraki Systems Manager

#### 1.1. Navegue até Gerenciador de sistemas > Adicionar dispositivos

| cisco Meraki        | Q Search Dashboard |                         |                   |                                | ¶⊂ Announcem           | ents 🔹 🛞 Help | Ŧ                 |  |
|---------------------|--------------------|-------------------------|-------------------|--------------------------------|------------------------|---------------|-------------------|--|
| NETWORK             | + Map Satellite #  | Address, zip code, etc. | Go                | Argelia                        | Libia                  | Egipto        | Hide table Derisi |  |
| Systems Manager 🛛 👻 | •                  | Networks                |                   | Network tags                   |                        | D             | evices            |  |
|                     | Tag - Cor          | mbine - Delete Search   | ✓ 1 network C     | Over the last week: 0 SM devic | es                     |               | CSV - +           |  |
| Systems Manager     |                    |                         |                   | Clients Tags                   | Network type           | Devices       | Offline devices   |  |
| Organization        | Overview           | Apps                    | General           | 0                              | MDM                    | 0             | 0                 |  |
| Organization        | Devices            | Settings                | Owners            | Benin                          | A A                    | 2 / 5         |                   |  |
|                     | Мар                | VPP                     | Tags              | e Togo Nigeria                 | Superior               | Sudán         | Etiopía           |  |
|                     | Remote desktop     |                         | Policies          | OLagos (                       | Camerún Centroafricana | del Sur       |                   |  |
|                     | Event log          | Add devices             | Geofencing        | Golfo de<br>Guinea             | -VA-                   | mind          | Somalia           |  |
|                     | Software           |                         | Alerts Ecuatorial |                                |                        | Uganda        | Kenia             |  |
|                     |                    |                         |                   |                                | Repúbli<br>Democrá     | ca Ruanda     | Nairobi           |  |
|                     |                    |                         |                   | eKinsasa del Congo             |                        |               |                   |  |
|                     | PIAUL              | ARAÍBA                  |                   |                                | 1. 4.15                | Tana          | Dar es Salam      |  |

1.2. Clique na opção iOS para iniciar a inscrição.

# Let's get started! Select the device type to be enrolled. ImacOS ImacOS</t

1.3. Registre o dispositivo através de um navegador de Internet ou digitalize o código QR com a câmera. Neste documento, a câmera foi usada no processo de inscrição.

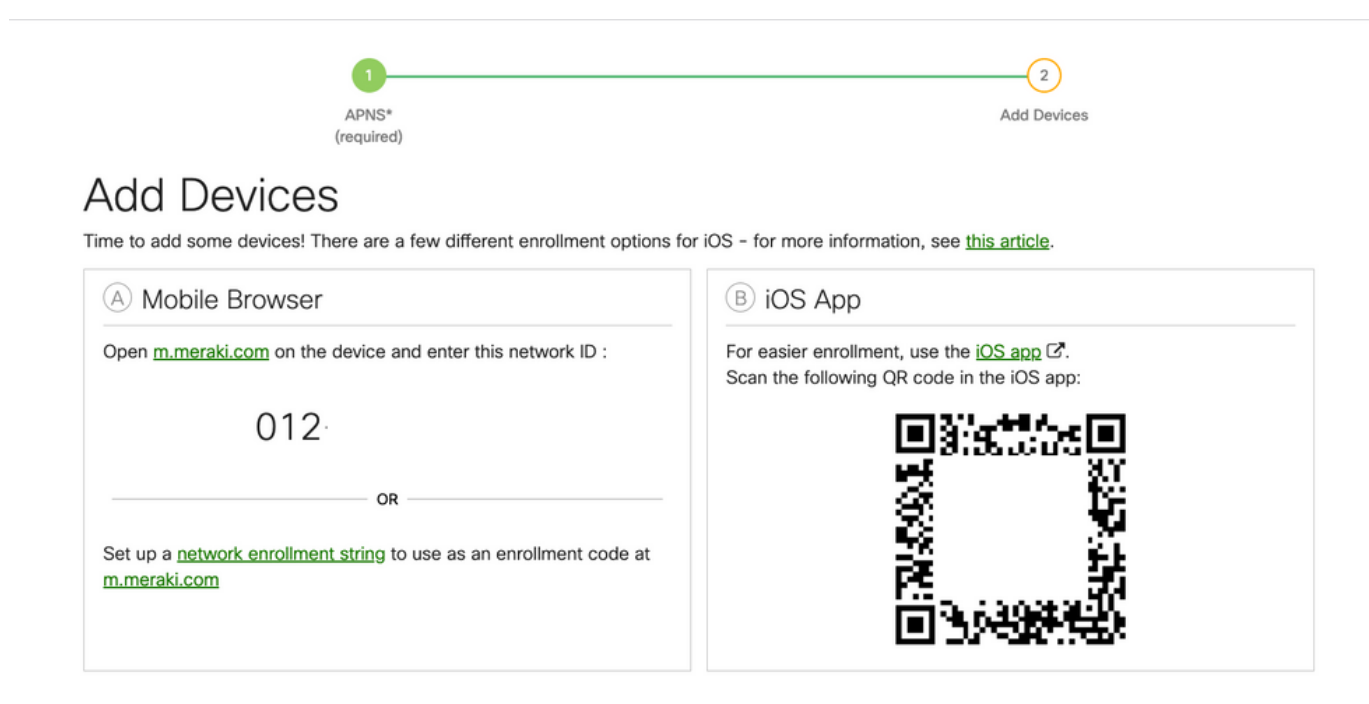

1.4. Quando o código QR for reconhecido pela câmera, selecione a notificação Abrir "meraki.com" no Safari exibida.

| WEBSITE QR CODE<br>Open "meraki.com" in Safari<br>APNS*<br>(required)<br>Add Devices<br>Time to add some devices! There are a few different enrollment options for                                    | Add Devi<br>Add Devi                                                                                       | ces<br>Har           |
|----------------------------------------------------------------------------------------------------|----------------------------------------------------------------------------------------------------|----------------------|
| A Mobile Browser                                                                                                    | B iOS App                                                                                                  |                      |
| Open <u>m.meraki.com</u> on the device and enter this network ID :           O12           OR           Set up a <u>network enrollment string</u> to use as an enrollment code at <u>m.meraki.com</u> | For easier enrollment, use the <u>iOS app</u> of<br>Scan the following QR code in the iOS ap<br><b>315</b> |                      |
| © Apple Configurator                                                                                                    | D Send enrollment link                                                                                     | SQUARE               |
| Another option for installing the management profile on a large<br>number of devices is <u>Apple Configurator</u> . Below is a link to the                                                            | Alternatively, send an enrollment link via S<br>E-mail                                                     | MS or e-mail.<br>sms |

1.5. Quando solicitado, selecione Registrar.

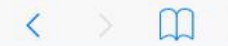

a meraki.com

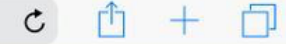

#### Meraki SM Setup

#### Step 1: Enter your Network ID

The Network ID is either a 10-digit code or a combination of letters, numbers, or characters (e.g. <u>123-456-7890</u> or network-id).

By installing Systems Manager on your device you acknowledge that you have read and understood the terms of our <u>Privacy</u> <u>Policy</u>.

| 012-     |   |
|----------|---|
|          |   |
| Register | C |

1.6. Selecione Allow para permitir que o dispositivo baixe o perfil MDM.

| < | Ш | ■ n12.meraki.com                                                                       | C | Û | + | D |
|---|---|----------------------------------------------------------------------------------------|---|---|---|---|
|   |   | Meraki SM Setup                                                                        |   |   |   |   |
|   |   | Registration complete!                                                                 |   |   |   |   |
|   |   | Waiting for your device to check in                                                    |   |   |   |   |
|   |   | Click here to try enrolling again.                                                     |   |   |   |   |
|   |   | This website is trying to download a configuration profile. Do you want to allow this? |   |   |   |   |

### 1.7. Selecione Close para concluir o download.

| < | m | ■ n12.meraki.com                                                 | C | Û | + | D |
|---|---|------------------------------------------------------------------|---|---|---|---|
|   |   | Meraki SM Setup                                                  |   |   |   |   |
|   |   | Registration complete!                                           |   |   |   |   |
|   |   | Waiting for your device to check in                              |   |   |   |   |
|   |   | Click here to try enrolling again.                               |   |   |   |   |
|   |   |                                                                  |   |   |   |   |
|   |   | Profile Downloaded                                               |   |   |   |   |
|   |   | Review the profile in Settings app if<br>you want to install it. |   |   |   |   |
|   |   | Close                                                            |   |   |   |   |

1.8. Navegue até o aplicativo iOS Settings e localize a opção **Profile Downloaded** no painel esquerdo e selecione a seção **Meraki Management**.

| Se       | ttings                 |                | Ceneral                 | Profile   |   |
|----------|------------------------|----------------|-------------------------|-----------|---|
|          | Angle ID (Cloud) (True |                | Meraki M<br>Meraki Inc. | anagement | > |
| Profil   | Apple ID, ICloud, Hun  | es & App Store |                         |           |   |
| Proin    | Airplane Mode          |                |                         |           |   |
| <b>?</b> | Wi-Fi                  | Marshall       |                         |           |   |
| *        | Bluetooth              | On             |                         |           |   |
| VPN      | VPN                    | $\bigcirc$     |                         |           |   |

1.9. Selecione a opção Install para instalar o perfil MDM.

| Settings                             | Cancel Install Profile Install                                             |
|--------------------------------------|----------------------------------------------------------------------------|
|                                      | Meraki Management<br>Meraki Inc.                                           |
| Apple ID, iCloud, iTunes & App Store | Signed by *.meraki.com<br>Verified ✓<br>Description Meraki Systems Manager |
| Profile Downloaded >                 | Contains Device Enrollment Challenge More Details                          |
| Airplane Mode                        |                                                                            |
| 🛜 Wi-Fi Marshall                     | Remove Downloaded Profile                                                  |

1.10. Você deve conceder o acesso para **Instalar** o aplicativo SM.

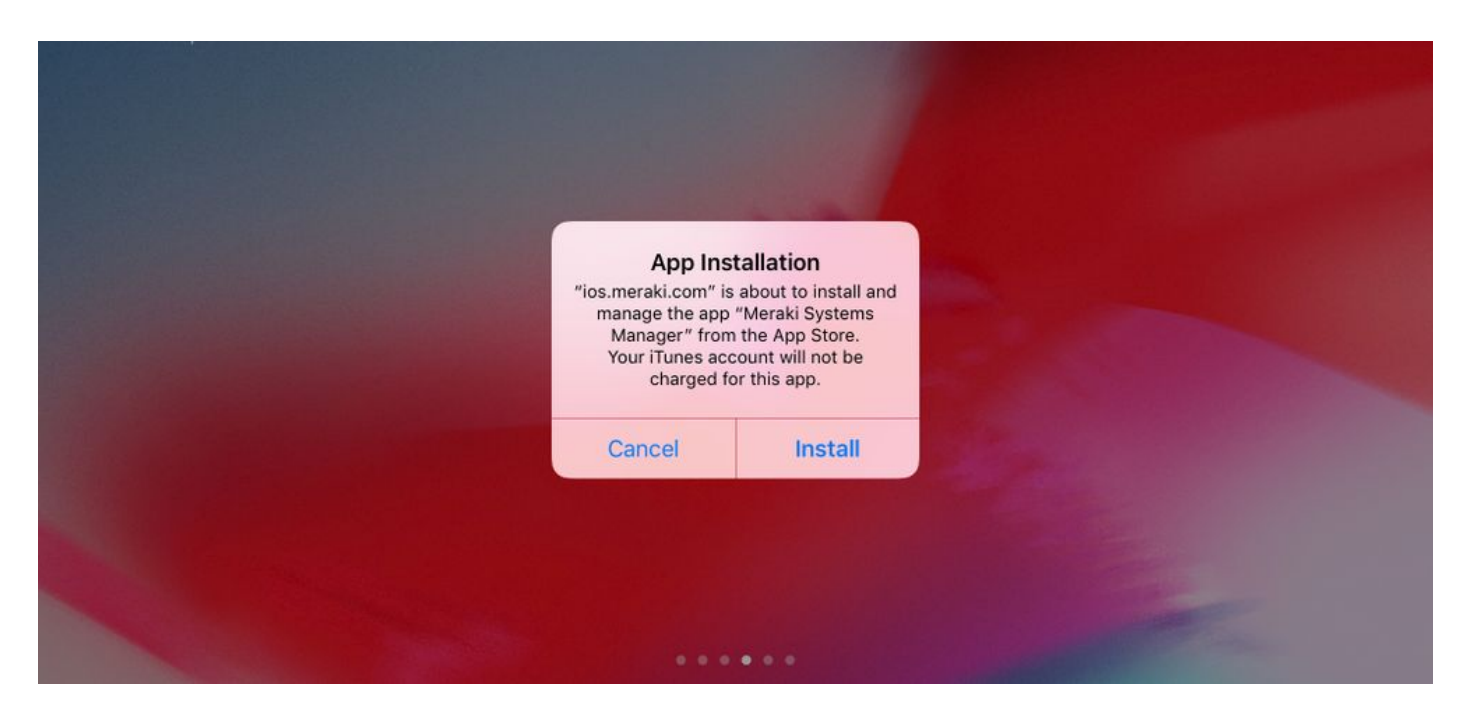

1.11. Abra o aplicativo recém-baixado chamado Meraki MDM localizado na tela inicial.

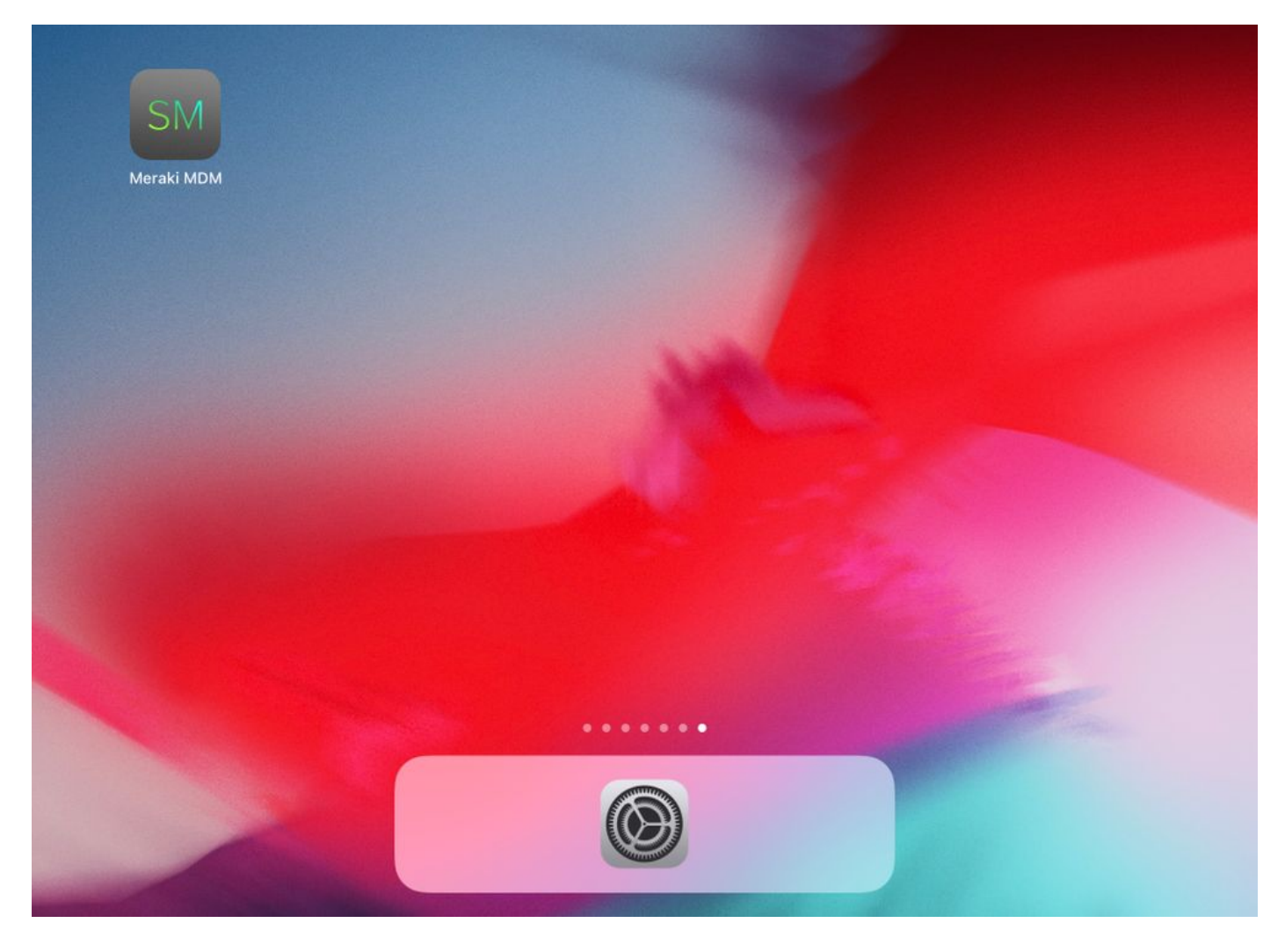

1.12. Verifique se todos os status têm um sinal verde que confirme que a inscrição está concluída.

|                                                                                                    | Home     |                |
|----------------------------------------------------------------------------------------------------|----------|----------------|
| STATUS                                                                                                   |          |                |
| Connected                                                                                                |          | >              |
| Enrolled                                                                                                 |          | >              |
| Compliant                                                                                                |          | >              |
| Contraction                                                                                              |          | >              |
| RECENT ACTIVITY                                                                                          |          |                |
| <ul> <li>Meraki Systems Manager</li> <li>A managed app was added on Apr 14, 2020, 10:27:06 PM</li> </ul> |          | 888 10:27 PM > |
|                                                                                                    |          |                |
|                                                                                                    |          |                |
|                                                                                                    |          |                |
|                                                                                                    |          |                |
|                                                                                                    |          |                |
| Home                                                                                                    | Backpack | Apps           |

## Etapa 2. Configurar Aplicativos Gerenciados

Para configurar os aplicativos em túnel para PerApp mais adiante neste documento, você precisa gerenciar esses mesmos aplicativos via SM. Neste exemplo de configuração, o Firefox foi projetado para ser encapsulado por aplicativo e, portanto, é adicionado aos aplicativos gerenciados.

2.1. Navegue para **Systems Manager > Manage > Apps** para adicionar os aplicativos gerenciados.

| cisco Meraki                              | Q Search Dashboard         |                                 |                             |                         |                        | ¶≎ Annound         | cements + 💿 | Help -          |            |
|-------------------------------------------|----------------------------|---------------------------------|-----------------------------|-------------------------|------------------------|--------------------|-------------|-----------------|------------|
| NETWORK                                   | New in Dashboard: Introdu  | cing upcoming Meraki health fo  | aature - Guided CRC Trouble | shooting Flow and 4 otl | her features. <u>R</u> | ead more.          |             |                 | ×          |
| holguins-network +                        |                            |                                 |                             |                         |                        |                    |             |                 |            |
|                                           | Meraki has recently update | d our list of subprocessors. Se | e the Meraki subprocessors  | page to learn more.     |                        |                    |             |                 | ×          |
| Systems Manager                           | MONITOR                    | MANAGE                          | CONFIGURE                   |                         |                        |                    |             |                 |            |
| Organization                              | Overview<br>Devices        | Apps Cettings                   | Constal<br>Owners           | contact support to rec  | cover access to        | this organization. |             |                 | ×          |
|                                           | Map<br>Remote desktop      | DEP<br>Add devices              | Policies<br>Geofencing      | and the                 | 15                     | Croacia<br>Serbia  | Mar Negro   | Georgia         | Hide table |
|                                           | Event log                  |                                 | Alerts                      | Ne                      | twork tags             |                    |             | Devices         | 3          |
|                                           | Software                   |                                 | Software installer          | er the last week: 1 SM  | 1 device               |                    |             |                 | CSV - +    |
|                                           | Command line               |                                 |                             | Cliente                 | Tage                   | Network turns      | Devices     | Offline devices |            |
|                                           | Summary                    |                                 |                             | 1                       |                        | MDM                | 0           | 0               |            |
| le la la la la la la la la la la la la la | 1 total                    |                                 |                             |                         |                        |                    |             |                 |            |

2.2. Selecione a opção Add app.

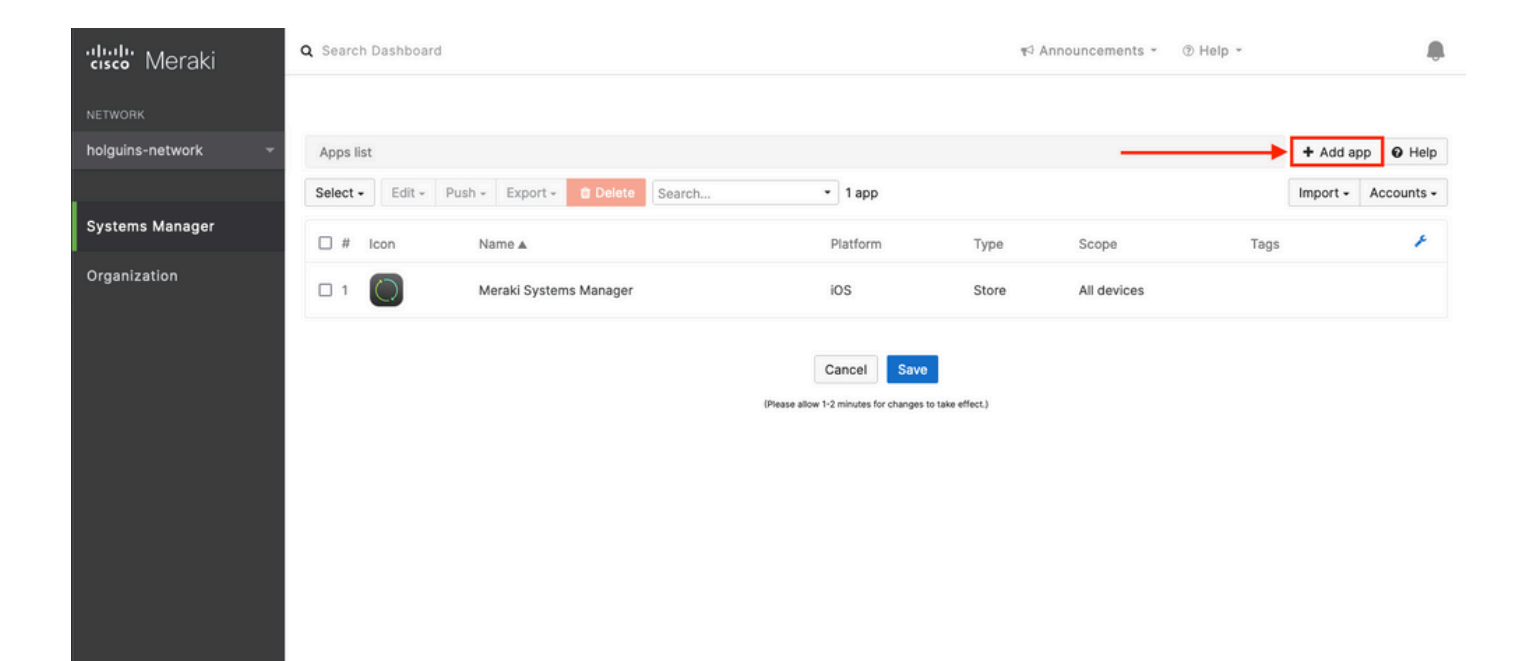

2.3. Selecione o tipo de aplicativo (App Store app, Custom, B2B) com base no local em que o aplicativo está armazenado. Selecione **Avançar** depois de selecionado.

Neste exemplo, o aplicativo é armazenado publicamente na App Store.

| ululu<br>usco Meraki | Q Search Dashboard   |                                                                                                    | Anno | ouncements - | ⑦ Help * |           |            |
|----------------------|----------------------|----------------------------------------------------------------------------------------------------|------|--------------|----------|-----------|------------|
| NETWORK              |                      | Add an app                                                                                                    | ×    |              |          |           |            |
| holguins-network -   | Apps list            | App platform                                                                                                    |      |              |          | + Add app | e Help     |
|                      | Select - Edit - Pust | 🔹 iOS 📽 macOS 📽 tvOS 🗣 Android 🗱 Windows                                                                                                    |      |              |          | Import -  | Accounts + |
| Systems Manager      | 🗆 # Icon             | App type                                                                                                    |      | Scope        | Tags     |           | ¥          |
| Organization         | - 1 <b>()</b>        | <ul> <li>App Store app<br/>Search for an app from the IOS App Store.</li> <li>Custom (Enterprise) app<br/>Upload an .ipa file, provide a manifest URL, or upload a manifest plist.</li> <li>B2B app<br/>Provide the ITunes ID for a custom B2B app.</li> </ul> | Next | All devices  |          |           |            |
|                      |                      |                                                                                                    |      |              |          |           |            |

2.4. Quando solicitado, procure o aplicativo desejado e selecione a região de onde o aplicativo é baixado. Selecione **Save** depois que o aplicativo for selecionado.

**Observação**: se o país não corresponder à região da conta da Apple, o usuário poderá ter problemas com o aplicativo.

| cisco Meraki       | Q Search Dashboard T Announcements * @ Hel                                                                                                    | p∗ ho | lguins@cisco.c | om • 🌲 |
|--------------------|----------------------------------------------------------------------------------------------------|-------|----------------|--------|
| NETWORK            |                                                                                                    |       |                |        |
| holguins-network 🔹 | Apps list / New app                                                                                                    | < 🔘   | + Add app      | Ø Help |
|                    | Add new iOS app                                                                                                    |       |                |        |
| Systems Manager    | firefox   United States                                                                                                    |       |                |        |
| Organization       | (org.mozilla.los.Firefox)                                                                                                    |       |                |        |
|                    | Firefox Focus:         Privacy browser         Cancel         Save           (org.mozilla.ios.Focus)         (Please allow 1-2 minutes for changes to take effect.)         (Please allow 1-2 minutes for changes to take effect.) |       |                |        |
|                    | (com.microsoft.msedge)     Microsoft Bing Search     (com.microsoft.bing)                                                                                                    |       |                |        |

2.5. Clique em Salvar depois de selecionar todos os aplicativos desejados.

## Etapa 3. Configurar perfil VPN PerApp

3.1. Navegue até Systems Manager > Manage > Settings

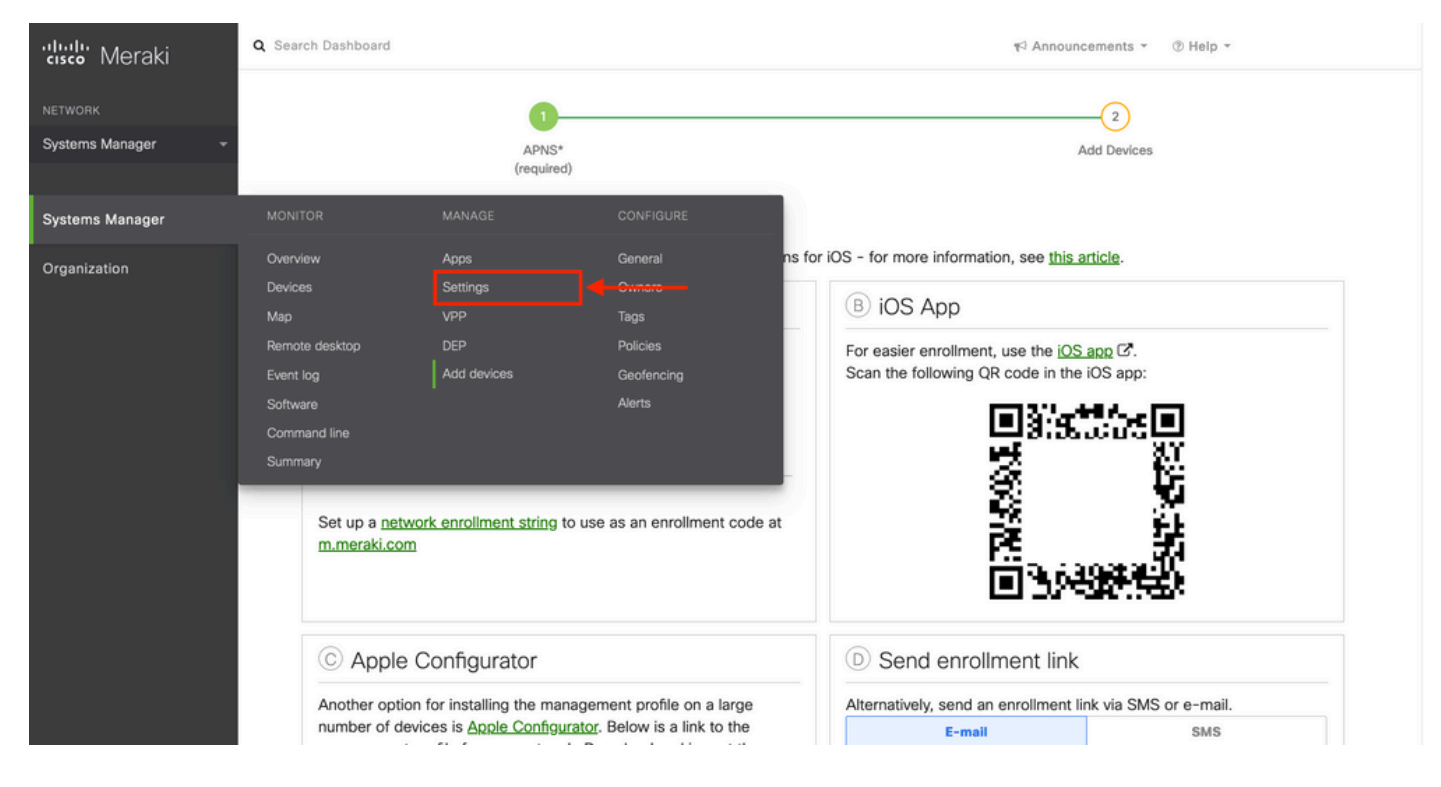

3.2. Selecione a opção Adicionar perfil.

| NETWORK             | Profiles list     |                     |            |                                         |                 |              | + Add profile O Help |  |  |  |
|---------------------|-------------------|---------------------|------------|-----------------------------------------|-----------------|--------------|----------------------|--|--|--|
| Systems Manager 🛛 👻 | Q Search profiles | , or select to edit |            |                                         |                 |              | ×                    |  |  |  |
|                     | Name •            | Pavloads            | Scope      | Tags                                    | Targeted        | Installed on | ¥                    |  |  |  |
| Systems Manager     | default           | ,                   | No devices | . ago                                   | 0               | 0            |                      |  |  |  |
| Organization        | 1 result          |                     |            |                                         |                 |              |                      |  |  |  |
|                     |                   | Cancel Save         |            |                                         |                 |              |                      |  |  |  |
|                     |                   |                     | 0          | Please allow 1-2 minutes for changes to | o take effect.) |              |                      |  |  |  |

3.3. Selecione Perfil do dispositivo (padrão) e clique em Continuar.

|                              | Add new profile                           | ×                             |              |               |        |
|------------------------------|-------------------------------------------|-------------------------------|--------------|---------------|--------|
| Profiles list                |                                           |                               |              | + Add profile | Ø Help |
| Q Search profiles, or select | Standard                                  |                               |              |               | ×      |
|                              | O Device profile (default)                | Supported on all device types |              |               |        |
| Name + Pay                   | Copy an existing profile                  |                               | Installed on |               | ۶      |
| default                      | Advanced (1)                              |                               | 0            |               |        |
| 1 result                     |                                           | Supported on # 105 # mag05    |              |               |        |
|                              |                                           | Supported on 103 10 macos     |              |               |        |
|                              | <ul> <li>User profile (Chrome)</li> </ul> | Supported on  Chrome          |              |               |        |
|                              | O Upload custom Apple profile             | Supported on 🗯 IOS 🗯 macOS    |              |               |        |
|                              |                                           |                               |              |               |        |
|                              |                                           | Cancel Continue               |              |               |        |
|                              |                                           |                               |              |               |        |

3.4. Quando o menu **Profile Configuration** for exibido, escreva o **Name** e selecione os dispositivos de destino em **Scope**.

| ξ္္င်ζ Profile configuration | Profile Configuration     |                                      |                |                                             |   |
|------------------------------|---------------------------|--------------------------------------|----------------|---------------------------------------------|---|
| + Add settings               | Туре                      | Device profile                       |                |                                             |   |
|                              | Name                      | PerAppVPN-Profile                    |                |                                             |   |
|                              |                           | The name that will be shown to users |                |                                             |   |
|                              | Description               |                                      |                |                                             |   |
|                              |                           |                                      |                |                                             |   |
|                              |                           | Optional                             | 100            |                                             |   |
|                              | Profile Removal Policy    |                                      |                |                                             |   |
|                              | Removal Policy ()         | Allow users to remove this profile   | 1              |                                             |   |
|                              | Targets                   |                                      |                |                                             |   |
|                              | Group type                | Manual Named Configure tag           | S              |                                             |   |
|                              | Scope                     | All devices                          |                | <ul> <li>Convert to target group</li> </ul> |   |
|                              | Installation target       | All devices                          |                |                                             |   |
|                              | Status                    |                                      |                |                                             |   |
|                              | Device in scope: 1 device |                                      |                |                                             |   |
|                              | # Name                    | System type                          | Install status | Tags                                        | × |
|                              | 1 iPad                    | iPad (6th Gen.)                      | Not installed  |                                             |   |

3.5. Selecione **Add settings** e filtre os tipos de perfil por **iOS Per App VPN**, selecione a opção como visto abaixo.

| Profiles list / PerAppVPN-Profile            |                                                                                                    | + Add profile | O Help |
|----------------------------------------------|----------------------------------------------------------------------------------------------------|---------------|--------|
| PerAppVPN-Profile                            |                                                                                                    |               |        |
| ද්දා Profile configuration<br>+ Add settings | Add new settings payload Device type All types © IOS © macOS © tvOS ● Android © Chrome III Windows |               |        |
|                                              | Q per app                                                                                          |               | ×      |
|                                              | iOS Per App VPN<br>Supported on i IOS                                                              |               | >      |
|                                              |                                                                                                    |               |        |
|                                              | Cancel Save                                                                                        |               |        |

3.6. Quando o menu for exibido, escreva as informações de conexão com base no exemplo abaixo.

O gerenciador de sistemas suporta duas inscrições de certificado para essas conexões, SCEP e inscrição manual. Neste exemplo, foi usada a inscrição manual.

**Observação**: selecione **Adicionar credencial** depois de preencher as caixas de texto, já que essa opção o leva a um novo menu para adicionar um arquivo de certificado.

| disco Meraki       | Profiles list / New profile / IOS Per Ap | p VPN                  | + Add profile • Help                                                                            |
|--------------------|------------------------------------------|------------------------|-------------------------------------------------------------------------------------------------|
| NETWORK            | New prome                                |                        |                                                                                                 |
| holguins-network - | ද්දා Profile configuration               | iOS Per App VPN 🔹 iO   | € Help                                                                                          |
|                    | A≡ New certificate ×                     | Connection Name        | VPN-Corp Displayed Connection Profile on AnyConnect                                             |
| Systems Manager    | VPN-Corp ×                               |                        | Display name of the connection (displayed on the device)                                        |
| Organization       | + Add settings                           | Server                 | Vpn.cisco.com ASA IP address or FQDN<br>Hostname or IP address (IPv4 or IPv6) for server        |
|                    |                                          | Proxy Setup            | Configures provies to be used with this VPN connection                                          |
|                    |                                          | Connection Type        | Cisco AnyConnect 🗸                                                                              |
|                    |                                          | Account                |                                                                                                 |
|                    |                                          |                        | User account for authenticating the connection                                                  |
|                    |                                          | Group                  | Perapp Group-URL configured in the VPN headend AnyConnect Group Name                            |
|                    |                                          | Machine Authentication | Certificate                                                                                     |
|                    |                                          |                        | New credential  Add credential Select this at last Credential for authenticating the connection |
|                    |                                          | Auto Connect           | Disabled  v                                                                                     |
|                    |                                          |                        | Send All Traffic Routes all network traffic through the VPN connection                          |
|                    |                                          | Safari domains         | Domain<br>Add Safari domain                                                                     |

3.7. Depois de clicar em **Adicionar credencial** e você for redirecionado para o menu Certificado, escreva o **Nome** do Certificado, navegue em seu computador e procure a **Senha** que protege o

#### Q Search Dashboard Weraki Announcements - ③ Help holguins-network Profiles list / New profile / Certificate + Add profile O Help New profile Systems Manager ξ<sup>2</sup> Profile configuration Certificate Organization Name 용크 machine-auth × machine-auth Name or description of the credential VPN-Corp × + Add settings Password ••••• • Password protecting the certificate file Examinar... No se ha seleccionado ningún archivo. Certificate On IOS and macOS this certificate will be installed into a shared keychain and can be used across applications. On Android this certificate will be installed into the Android Keystore system and can be used across applications. Please note that on Android there is no way to uninstall a private key once installed unless you remove the work profile

Help

arquivo .pfx (arquivo de certificado criptografado).

3.8. Depois que o certificado é selecionado, o nome de arquivo do certificado é exibido.

Cancel Save (Please allow 1-2 minutes for changes to take effect.)

| cisco Meraki       | <b>Q</b> Search Dashboard                                                                                                    |                                 |                                                                                                    | ¶J Announcements ▼ ③ I                                                                                                    | Help *                                                                                              |             |
|--------------------|----------------------------------------------------------------------------------------------------|---------------------------------|----------------------------------------------------------------------------------------------------|----------------------------------------------------------------------------------------------------|----------------------------------------------------------------------------------------------------|-------------|
| NETWORK            |                                                                                                    |                                 |                                                                                                    |                                                                                                    |                                                                                                    |             |
| holguins-network 👻 | Profiles list / New profile / Certificate                                                                                                    |                                 |                                                                                                    |                                                                                                    | + Add profile                                                                                       | Ø Help      |
|                    | New profile                                                                                                    |                                 |                                                                                                    |                                                                                                    |                                                                                                    |             |
| Systems Manager    | M. S. C.                                                                                                    | 0                               |                                                                                                    |                                                                                                    |                                                                                                    |             |
| Organization       | Image: Second consignation       Image: Second consignation       Image: Second constraints       Image: Second constraints       Image: Second constraints       Image: Second constraints       Image: Second constraints       Image: Second constraints       Image: Second constraints | Name<br>Password<br>Certificate | machine-auth<br>Name or description of the credential<br>Marcel of the credential<br>Password protecting the certificate file<br>Password protecting the certificate file<br>Subject/CN:<br>Subject/CN:<br>Subject/CN:<br>Select new certificate<br>On iOS and macOS this certificate will be installed in<br>Please note that on Android there is no way<br>device. | talled into a shared keychain and can be<br>to the Android Keystore system and can<br>to uninstall a private key once installed | e used across applications.<br>1 be used across applications.<br>d unless you remove the work profi | le from the |
|                    |                                                                                                    | ٩                               | Cancel Save                                                                                                    |                                                                                                    |                                                                                                    |             |

3.9. Depois de selecionar o certificado, navegue até o perfil VPN em que você estava anteriormente e selecione a credencial importada recentemente e selecione o aplicativo em túnel (Firefox, neste caso).

Clique em Save quando isso estiver concluído.

| disco Meraki       | ද්ථ Profile configuration | iOS Per App VPN 🗉 🛙    | 2                                                                         | • Help |
|--------------------|---------------------------|------------------------|---------------------------------------------------------------------------|--------|
| NETWORK            | 요코 machine-auth ×         | Connection Name        | VPN-Corp                                                                  |        |
| holguins-network - | VPN-Corp ×                |                        | Display name of the connection (displayed on the device)                  |        |
| Systems Manager    | + Add settings            | Server                 | vpn.cisco.com<br>Hostname or IP address (IPv4 or IPv6) for server         |        |
| Organization       |                           | Proxy Setup            | None                                                                      |        |
|                    |                           | Connection Type        | Cisco AnyConnect v                                                        |        |
|                    |                           | Account                |                                                                           |        |
|                    |                           | Group                  | perapp<br>AnyConnect Group Name                                           |        |
|                    |                           | Machine Authentication | Certificate v                                                             |        |
|                    |                           |                        | machine-auth  Add credential Credential for authenticating the connection |        |
|                    |                           | Auto Connect           | Disabled   Automatically control the VPN connection ®                     |        |
|                    |                           |                        | Send All Traffic Routes all network traffic through the VPN connection    |        |
|                    |                           | Safari domains         | Domain                                                                    |        |
|                    |                           |                        | Add Safari domain                                                         |        |
|                    |                           | Apps                   | Select apps                                                               |        |
|                    |                           |                        | Safari (com.apple.mobilesafari)                                           |        |
|                    |                           |                        | Firefox: Private, Safe Browser<br>(org.mozilla.jos.Firefox)               |        |

3.10. Verifique se o perfil está instalado nos dispositivos de destino.

| Profiles list                      |          |             |      |          |              | + Add profile | 0 H | elp |
|------------------------------------|----------|-------------|------|----------|--------------|---------------|-----|-----|
| Q Search profiles, or select to ec | lit      |             |      |          |              |               |     | ×   |
| Name •                             | Payloads | Scope       | Tags | Targeted | Installed on |               |     | c   |
| PerAppVPN-Profile                  | 83       | All devices |      | 1        | 1            |               |     |     |
| default                            |          | No devices  |      | 0        | 0            |               |     |     |
| 2 results                          |          |             |      |          |              |               |     |     |

## Etapa 4. Configuração do Seletor de Aplicativos

4.1. Baixe o seletor de aplicativos do site da cisco https://software.cisco.com/download/home/286281283/type/282364313/release/AppSelector-2.0

**Cuidado**: execute o aplicativo em uma máquina com Windows. Os resultados exibidos não serão os esperados quando a ferramenta for usada em dispositivos MacOS.

4.2. Abra o aplicativo java. Selecione **iOS** no menu suspenso, adicione um nome amigável e certifique-se de digitar **\*.\*** no **ID do aplicativo**.

| 실 Cisco AnyConnect Enterprise Applicatio | n Selector                                     |                 | _            |             | Х    |
|------------------------------------------|------------------------------------------------|-----------------|--------------|-------------|------|
| File Policy About                        |                                                |                 |              |             |      |
| iOS                                      |                                                | Ad              | dd Rule Im   | port from I | Disk |
| wildcard                                 | Friendly Name:<br>App ID:<br>Match Thumbprint: | wildcard<br>*.* |              |             |      |
|                                          | Delete                                         |                 | Calculate Th | umbprint    |      |

4.3. Navegue até Policy e selecione View Policy

| 🕌 Cisco AnyConnect Enterprise Application | on Selector                                              |                 |          | _       |           | $\times$ |
|-------------------------------------------|----------------------------------------------------------|-----------------|----------|---------|-----------|----------|
| File Policy About                         |                                                          |                 |          |         |           |          |
| iO: View Policy                           |                                                          | (               | Add Rule | Impo    | rt from [ | Disk     |
| wildcard                                  | Friendly Name:         App ID:         Match Thumbprint: | wildcard<br>*.* | Calcula  | te Thun | nbprint   |          |

4.4. Copie a string exibida. (Isso é usado mais tarde na configuração do headend da VPN).

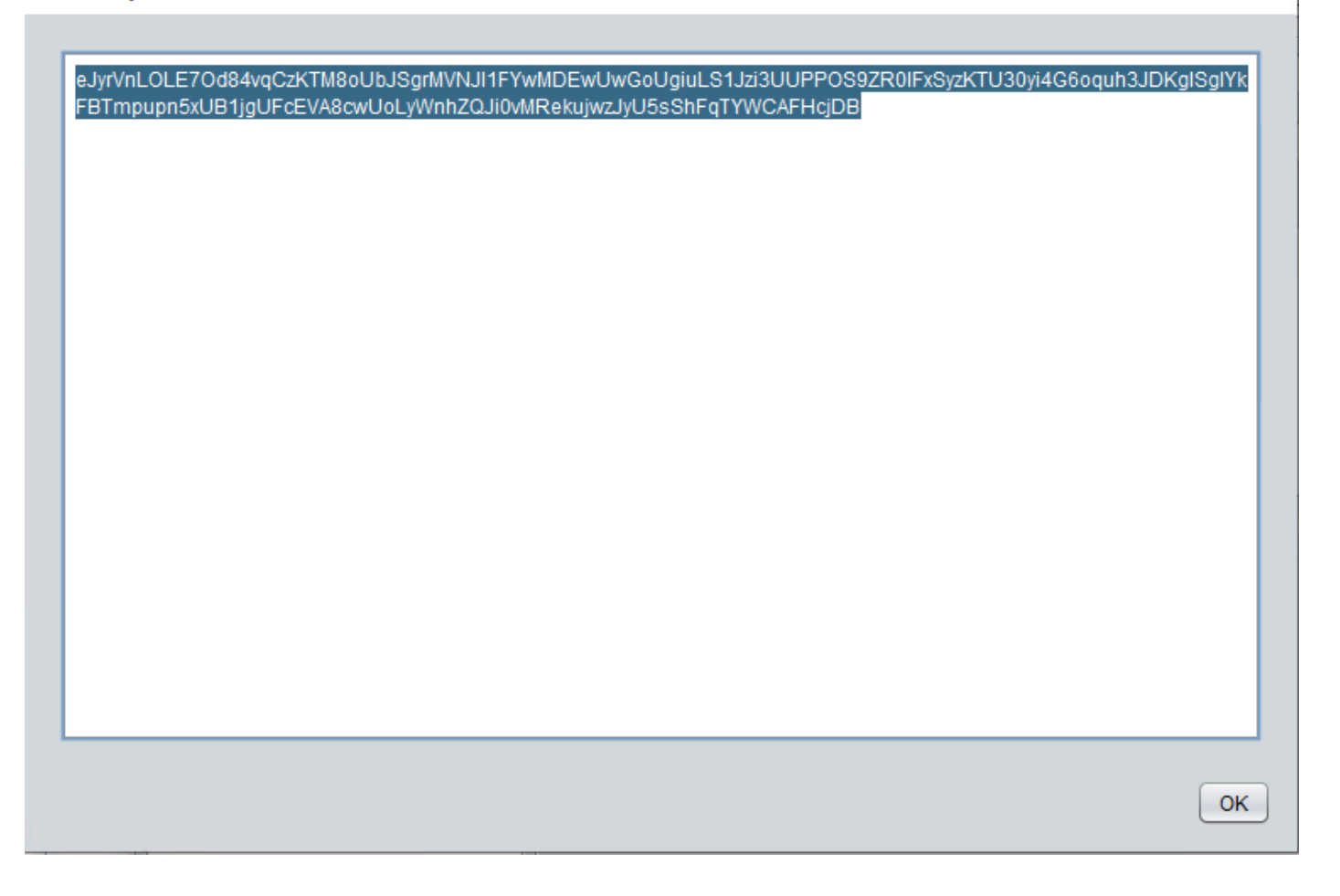

## Etapa 5. Exemplo de ASA por configuração de VPN de aplicativo

```
conf t
webvpn
anyconnect-custom-attr perapp description PerAppVPN
anyconnect-custom-data perapp wildcard
eJyrVnL0LE70d84vqCzKTM8oUbJSgrMVNJI1FYwMDEwUwGoUgiuLS1Jzi3UUPPOS9ZR01FxSyzKTU30yi4G6oquh3JDKglSg
IYkFBTmpupn5xUB1jgUFcEVA8cwUoLyWnhZQJi0vMRekujwzJyU5sShFqTYWCAFHcjDB
ip local pool vpnpool 10.204.201.20-10.204.201.30 mask 255.255.255.0
access-list split standard permit 172.168.0.0 255.255.0.0
access-list split standard permit 172.16.0.0 255.255.0.0
group-policy GP-perapp internal
group-policy GP-perapp attributes
vpn-tunnel-protocol ssl-client
split-tunnel-policy tunnelspecified
split-tunnel-network-list value split
split-tunnel-all-dns disable
anyconnect-custom perapp value wildcard
tunnel-group perapp type remote-access
tunnel-group perapp general-attributes
address-pool vpnpool
default-group-policy GP-perapp
tunnel-group perapp webvpn-attributes
authentication certificate
group-alias perapp enable
```

 $\times$ 

# Verificar

## 6. Verificar a instalação do perfil no aplicativo AnyConnect

6.1. Abra o aplicativo AnyConnect e selecione **Conexões** no painel esquerdo. O perfil de VPN PerApp deve ser exibido em uma nova seção chamada **VPN PER-APP**.

Selecione o i para exibir as configurações avançadas.

| 3:10 Fri 18 Mar |                | •••                | 🔊 🗢 39% 🗲 |
|-----------------|----------------|--------------------|-----------|
| AnyCo           | nnect          | VPN Connections    |           |
|                 | RIVATE NETWORK |                    |           |
| AnyConnect VPN  |                | Add VPN Connection |           |
| Connections     | VPN-Corp >     | PER-APP VPN        |           |
| Details         | Disconnected > | VPN-Corp           | í         |
|                 |                | Eugnied            |           |
| GENERAL         |                |                    |           |
| Settings        | >              |                    |           |
| Diagnostics     | >              |                    |           |
| About           | >              |                    |           |
|                 |                |                    |           |
|                 |                |                    |           |
|                 |                |                    |           |
|                 |                |                    |           |
|                 |                |                    |           |
| •1 1•<br>CIS    | 1 11<br>CO     |                    |           |

6.2. Selecione a opção Avançado.

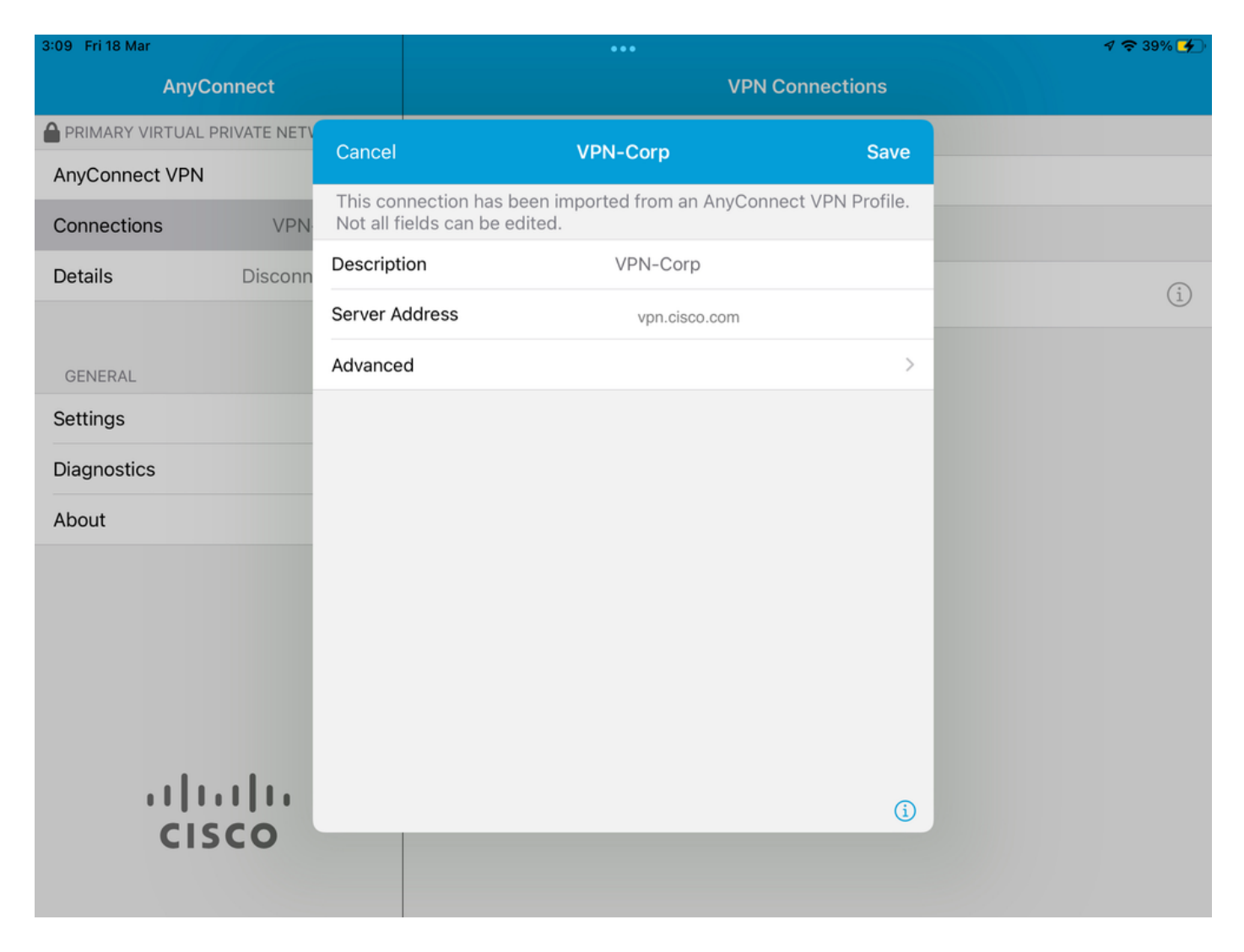

6.3. Selecione a opção Regras de Aplicativo.

| 3:09 Fri 18 Mar |            |           |                          | •••                                                         |                                       | 1 🗢 39% 🗲 |
|-----------------|------------|-----------|--------------------------|-------------------------------------------------------------|---------------------------------------|-----------|
| AnyCo           | nnect      |           |                          | VPN                                                         | N Connections                         |           |
|                 | RIVATE NET |           | Corp                     | Advanced                                                    |                                       |           |
| AnyConnect VPN  |            |           | corp                     | Advanced                                                    |                                       |           |
| Connections     | VPN        |           |                          |                                                             |                                       |           |
| Details         | Disconn    | Certifica | ite                      |                                                             | holguins-scep >                       |           |
|                 |            | App Rul   | es                       |                                                             | >                                     | (i)       |
| CENEDAL         |            | Connec    | t On Demand              |                                                             |                                       |           |
| Settings        |            | TUNNEL F  | ROTOCOL                  |                                                             |                                       |           |
| Settings        |            | Connect   | t with IPsec             |                                                             |                                       |           |
| Diagnostics     |            | Only and  | his IConnect with IDoo   |                                                             |                                       |           |
| About           |            | the serve | er is not configured for | c' if instructed to do so by<br>IPsec, you will not be able | your administrator. If<br>to connect. |           |
|                 |            |           |                          |                                                             |                                       |           |
|                 |            |           |                          |                                                             |                                       |           |
|                 |            |           |                          |                                                             |                                       |           |
|                 |            |           |                          |                                                             |                                       |           |
|                 |            |           |                          |                                                             |                                       |           |
|                 | 111        |           |                          |                                                             |                                       |           |
| cis             | co         |           |                          |                                                             | (1)                                   |           |
|                 |            |           |                          |                                                             |                                       |           |
|                 |            |           |                          |                                                             |                                       |           |

6.4. Por último, confirme se a regra de aplicativo está instalada. (O Mozilla é o aplicativo em túnel desejado neste documento, portanto, a instalação do aplicativo foi bem-sucedida).

| 3:09 Fri 18 Mar |            |         |                  | •••       |                 | 1 🗢 39% 🗲 |
|-----------------|------------|---------|------------------|-----------|-----------------|-----------|
| AnyCo           | onnect     |         |                  |           | VPN Connections |           |
|                 | RIVATE NET | Advar   | aced             | Ann Pules |                 |           |
| AnyConnect VPN  |            | Auvai   | iceu             | App Rules |                 |           |
| Connections     | VPN        | org mor | illa iga Eirofov |           |                 |           |
| Details         | Disconn    | org.moz | IIIa.ios.Fireiox |           |                 | (j)       |
|                 |            |         |                  |           |                 |           |
| GENERAL         |            |         |                  |           |                 |           |
| Settings        |            |         |                  |           |                 |           |
| Diagnostics     |            |         |                  |           |                 |           |
| About           |            |         |                  |           |                 |           |
|                 |            |         |                  |           |                 |           |
|                 |            |         |                  |           |                 |           |
|                 |            |         |                  |           |                 |           |
|                 |            |         |                  |           |                 |           |
|                 |            |         |                  |           |                 |           |
| 111             |            |         |                  |           |                 |           |
| CIS             | CO         |         |                  |           |                 |           |
|                 |            |         |                  |           |                 |           |

# Troubleshoot

No momento, não há etapas de Troubleshooting específicas para este documento.

#### Sobre esta tradução

A Cisco traduziu este documento com a ajuda de tecnologias de tradução automática e humana para oferecer conteúdo de suporte aos seus usuários no seu próprio idioma, independentemente da localização.

Observe que mesmo a melhor tradução automática não será tão precisa quanto as realizadas por um tradutor profissional.

A Cisco Systems, Inc. não se responsabiliza pela precisão destas traduções e recomenda que o documento original em inglês (link fornecido) seja sempre consultado.